Some quick notes about changes to PBS\_Storeroom in version v1.0.007.0.

To follow, please start with the server and a clean lot of demo data.

| níntel                         |
|--------------------------------|
| ient systems<br>Sam Williams 🖂 |
|                                |
| ftp for updates                |
|                                |

Click on [Reset Demo Data].

Items can now be in more than one bin. Bins can hold more than one item.

Logon as Sam Williams, goto [Storerooms], "Electrical", [Items],

| 💓 Iter | n List       | or production drop in |      | -    | -     |     |                 |     |        |             |
|--------|--------------|-----------------------|------|------|-------|-----|-----------------|-----|--------|-------------|
| Elec   | t            |                       |      |      |       |     |                 |     |        |             |
| Look f | or: –A       |                       |      |      |       |     |                 |     | in Par | t No 🖌      |
| Shc    | w Inactives  |                       |      |      |       |     |                 |     |        |             |
| Active | Part No 🖤    | Description           | OOH  | Rack | Shelf | Bin | Manufacturer    | V   | endor  | Barcode     |
| ~      | 6003LLU      | Ball Bearing - Sealed | 10   | 5    | 4     | 1A  | NTN             | JRT |        | 93888888888 |
| ~      | ABBCA531M    | Aux. Contact          |      |      |       |     | ABB             | TLE |        | 93222222222 |
| V      | B&RPJ151110T | Adaptable box with c  | 40   | 5    | 4     | 1A  |                 | JRT |        | 93666666666 |
| 1      | B&RPJ221507T | Adaptable box with c  | 40   | 5    | 4     | 1A  |                 | JRT |        | 93777777777 |
| ~      | CLI1259S50   | Metal lock nut 50mm   | 20   | 7    | 2     | 2D  | CLIPSAL         | TLE |        | 9344444444  |
| V      | MMDMEGA5ETWI | Data cable 4pair UTP  | 30   | 35   | 5     | 1   | General Cables  | JRT |        | 93555555555 |
|        |              |                       |      |      |       |     |                 |     |        |             |
| <      |              |                       | - mi |      |       |     |                 |     |        | >           |
|        |              |                       |      |      |       | P   | rint Labels Add | New | Close  | Main Menu   |

This shows that there are two items in Rack 40, Shelf 5, Bin 4

Now [Main Menu], [Storeroom], "Mechanical", [Items]

| The second second |              |             |             |     |      |       |     |              |       |           |
|-------------------|--------------|-------------|-------------|-----|------|-------|-----|--------------|-------|-----------|
| Mec               | h            |             |             |     |      |       |     |              |       |           |
| Look f            | or: –🛱       |             |             |     |      |       |     |              | in    | n Part No |
| Shc               | ow Inactives |             |             |     |      |       |     |              |       |           |
| Active            | Part No      | 7           | Description | QOH | Rack | Shelf | Bin | Manufacturer | Vendo | or Barcod |
| ~                 | 6003LLU      | Ball Bearin | g - Sealed  | 52  | 54   | 4     | 5A  | NTN          | JRT   | 938888888 |
| ~                 | 6003LLU      | Ball Bearin | g - Sealed  | 20  | 56   | 4     | 5A  | NTN          | JRT   | 938888888 |
|                   |              |             |             |     |      |       |     |              |       |           |
|                   |              |             |             |     |      |       |     |              |       |           |

This shows the item 6003LLU in Rack 54, Shelf 4, Bin 5A and also in Rack 56, Shelf 5, Bin 5A

Click on this item

| and constants                                          |          |          |        |         |            |       |       |      |             |
|--------------------------------------------------------|----------|----------|--------|---------|------------|-------|-------|------|-------------|
| Mech                                                   | i        |          |        |         |            |       |       |      |             |
| Item D                                                 | Detail — |          |        |         |            |       |       |      |             |
| 🔽 Is A                                                 | Active   |          |        |         |            |       |       |      |             |
| Part No                                                | o:       | 60031    | LU     |         |            |       |       |      |             |
| Descri                                                 | ption:   | Ball B   | earing | - Seale | ed         |       |       |      |             |
| Manufa                                                 | acturer  | NTN      |        |         |            |       |       |      |             |
| Storen                                                 | ooms:    | Mech     | - Mec  | hanical |            |       |       | ×    | (1000)      |
| Vendor: JRT - John R Turk E<br>Barcode: 93888888888888 |          |          |        |         | Electrical |       |       | ~    |             |
| Barcoc                                                 | le:      | 93888    | 388888 | 888     |            |       |       |      | Auto        |
| Bins h                                                 | oldina t | his iten | n      |         |            |       |       |      | 14 - 14<br> |
| Active                                                 | Rack     | Shelf    | Bin    | OOH     | Store      | eroom | Notes | 10   |             |
| ~                                                      | 54       | 4        | 5A     | 52      | Mechani    | ical  |       |      |             |
|                                                        |          |          |        |         |            |       |       |      |             |
|                                                        |          |          |        |         |            |       |       |      |             |
| Notes                                                  |          |          |        |         |            |       |       | <br> |             |
| Notes -                                                |          |          |        |         |            |       |       |      |             |

It shows the item details and the two bins it is in.

Click on the drop down "Storerooms".

| Mech   |              |           |          |             |        |       |   |      |    | X       |
|--------|--------------|-----------|----------|-------------|--------|-------|---|------|----|---------|
|        | 1            |           |          |             |        |       |   |      |    |         |
| Item [ | Detail -     |           |          |             |        |       |   |      |    |         |
| 🔽 Is A | Active       |           |          |             |        |       |   |      |    |         |
| Part N | o:           | 60031     | LLU      |             |        |       |   |      |    |         |
| Descri | ption:       | Ball B    | Bearing  | - Seale     | ed     |       |   |      |    |         |
| Manuf  | acturer      | NTN       |          |             |        |       |   |      |    |         |
| Storer | ooms:        | Mech      | ı - Mec  | hanical     |        |       |   |      | ¥  | (reset) |
| Vendo  | r:           | Mech      | - Mech   | anical      |        |       |   |      | 10 |         |
| Barco  | de:          | 93888     | 888888   | 1cal<br>888 |        |       |   |      |    | Auto    |
| Dire h | - Litera - A | the trans |          |             |        |       |   |      |    |         |
| Bins n |              | Cholf     | n<br>Pin | 004         | Stor   | 0.000 | M | atas | 10 |         |
| Active | 54           | 4         | 5A       | 52          | Mechar | nical | N | otes | -  |         |
| ~      | 56           | 4         | 5A       | 20          | Mechar | nical |   |      |    |         |
|        |              |           |          |             |        |       |   |      |    |         |
|        |              |           |          |             |        |       |   |      |    |         |
|        |              |           |          |             |        |       |   |      |    |         |
| Notes  |              |           |          |             |        |       |   |      |    |         |
| Notes  | 2            |           |          |             |        |       |   |      |    | *       |

This shows that the item can be used in both storerooms.

Click on the [...] to the right of storerooms.

| Storeroom Select                      |                                        |                                      |
|---------------------------------------|----------------------------------------|--------------------------------------|
| <b>Ball Bearing</b> -                 | Sealed                                 |                                      |
| Place a tick in the "S<br>Select Code | elect" column to make this ite<br>Name | em available in that storeroom.<br>N |
| Elect Mech                            | Electrical                             |                                      |
| e meen                                | Mechanical                             |                                      |
|                                       |                                        |                                      |
|                                       |                                        |                                      |
|                                       |                                        |                                      |
|                                       |                                        |                                      |
|                                       |                                        |                                      |
|                                       |                                        |                                      |
|                                       |                                        |                                      |
|                                       |                                        |                                      |
|                                       |                                        |                                      |
|                                       |                                        |                                      |
|                                       |                                        |                                      |
|                                       |                                        |                                      |
|                                       |                                        |                                      |
|                                       |                                        |                                      |
|                                       |                                        |                                      |
| <u>s</u>                              |                                        | 2 (June 1997)                        |
|                                       |                                        | Liose                                |

This allows you to edit which storerooms an item can appear in.

Click [Close]. Click [] All Storerooms at the bottom of the screen.

| 100000         |           |        |          |            |       |   |      |
|----------------|-----------|--------|----------|------------|-------|---|------|
| Mech           |           |        |          |            |       |   |      |
| Item Detail -  |           |        |          |            |       |   |      |
| 🔽 Is Active    |           |        |          |            |       |   |      |
| Part No:       | 6003L     | LU     |          |            |       |   |      |
| Description:   | Ball B    | earing | - Seale  | ed         |       |   |      |
| Manufacturer   | NTN       |        |          |            |       |   |      |
| Storerooms:    | Mech      | - Mecl | nanical  |            |       | × |      |
| Vendor:        | JRT -     | John F | R Turk E | Electrical |       | ~ |      |
| Barcode:       | 93888     | 88888  | 888      |            |       |   | Auto |
| Dina kaldina d | the large |        |          |            |       |   |      |
| Active Dack    | shelf     | Bin    | OOH      | Storeroom  | Notor |   |      |
| V 5            | 4         | 1A     | 10       | Electrical | Notes |   |      |
| V 54           | 4         | 5A     | 52       | Mechanical |       |   |      |
|                |           |        |          |            |       |   |      |
|                |           |        |          |            |       |   |      |
| Notes          |           |        |          |            |       |   |      |
| Notes          |           |        |          |            |       |   |      |

This will include the bins from other stores where the item appears.

### Stocktake

The PDA Stocktake screen has changed so that a Bin and Item can be selected.

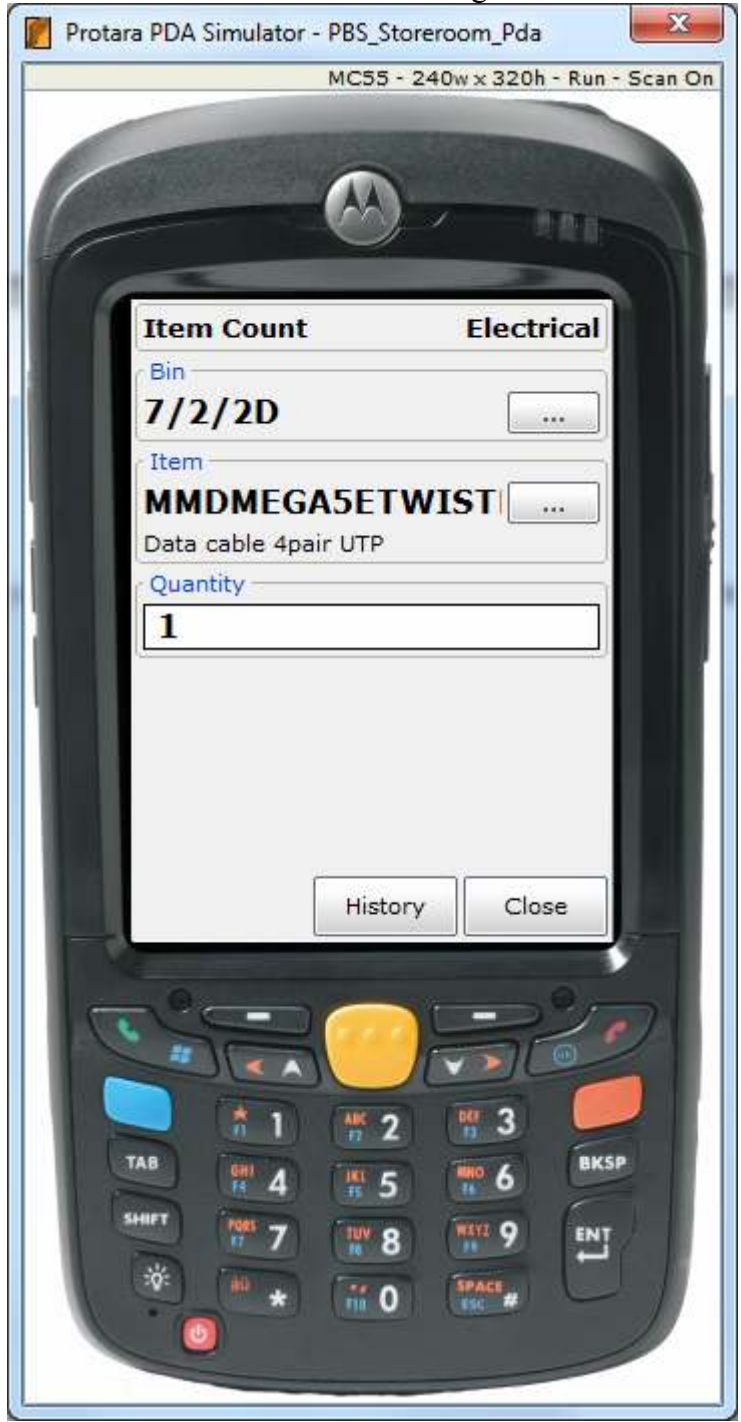

Once the PDA is synced with the server.

| 📔 Item Count List                                                                           |                                 |                                                     |             |        |              | ×               |
|---------------------------------------------------------------------------------------------|---------------------------------|-----------------------------------------------------|-------------|--------|--------------|-----------------|
| Elect                                                                                       |                                 |                                                     |             |        |              |                 |
| Look for: -                                                                                 |                                 |                                                     |             |        | in Date      | ~               |
| Show Inactives                                                                              |                                 |                                                     |             |        |              |                 |
| Active Date Active Date 17/08/2010 Electrica                                                | Storeroom                       |                                                     |             |        |              |                 |
| <u>.</u>                                                                                    |                                 |                                                     |             | cl     | 1            |                 |
|                                                                                             |                                 |                                                     |             | Close  | Main M       | enu             |
|                                                                                             |                                 |                                                     |             |        |              |                 |
| M hem Court Review                                                                          |                                 |                                                     |             |        |              |                 |
| Elect                                                                                       |                                 |                                                     |             | Thi    | s count is c | urrently ope    |
| Show only selected Show InActives                                                           |                                 |                                                     |             |        |              | 100000000       |
| Select All Code<br>886/9221507T Adaptable box                                               | Name<br>with c                  | # Barcode<br>93777777777777777777777777777777777777 | QOH.<br>40. | Fda Ad | 1 New 3      | /ariance<br>-40 |
| 6003UU Ball Bearing -                                                                       | with c<br>Sealed                | 936666666666                                        | 40          | 0      | 0 0          | -40             |
| CLIL1259550 Metal lock nut                                                                  | SOmm                            | 93555555555555                                      | 30          | 0      | 0 0          | -29             |
| Demi HMCHEGABETWISTLANA Data cable Apar U<br>Selest Rack Shelt Bin QCH Rda<br>B2 7 2 20 0 1 | TP<br>Adj New Varka<br>0 0<br>1 | noe.<br>-30<br>1                                    |             |        |              |                 |
|                                                                                             |                                 |                                                     |             |        |              |                 |

The review screen shows that the system thinks that there was 30 in 35/5/1 we counted 1 of this item in 7/2/2D.

Commit Class Nein Neru

| hem.            | Count           | Review                                                                                                    |                                                                                     |                                                       |                      |                                                                                         |                             |                            |      |                  |                          |                                             | and the second |
|-----------------|-----------------|----------------------------------------------------------------------------------------------------|-------------------------------------------------------------------------------------|-------------------------------------------------------|----------------------|-----------------------------------------------------------------------------------------|-----------------------------|----------------------------|------|------------------|--------------------------|---------------------------------------------|----------------|
| Elect           | 5               |                                                                                                    |                                                                                     |                                                       |                      |                                                                                         |                             |                            | This | cour             | nt is (                  | urren                                       | tly open       |
| LOOK TO         |                 |                                                                                                    |                                                                                     |                                                       |                      |                                                                                         |                             |                            |      |                  |                          | 141                                         | Name 🛩         |
| Shew            | anly            | selected 🛄 Show InAc                                                                                           | drives                                                                              |                                                       |                      |                                                                                         |                             |                            |      |                  |                          |                                             |                |
| Select          | All             | Code<br>BBRP3221507T<br>BBRP3221507T<br>BBRP3221507T<br>BBRP322110T<br>6073UU<br>MMCMEGASETWIETU<br>CLI1259550 | Adaptable box<br>Adaptable box<br>Ball Bearing -<br>Data cable 4p<br>Hetal lock nut | Name<br>with c<br>with c<br>Sealed<br>air UTP<br>Somm |                      | Barcode<br>937777777777<br>936666666666<br>938888888888<br>9385555555555<br>93444444444 | QOH<br>40<br>82<br>30<br>20 | Pite 0<br>0<br>0<br>1<br>0 | Adj  | 0<br>0<br>0<br>0 | 9099<br>0<br>0<br>1<br>0 | Variance<br>-40<br>-40<br>-10<br>-25<br>-20 |                |
| ttemi<br>Select | Rack<br>35<br>7 | EGADETWISTLANA Dar<br>Sheft Bin QOH<br>S 2 20                                                                  | a cable 4pair U<br>Pda<br>30 0<br>0 1                                               | Adtj<br>251                                           | New Variar<br>0<br>1 | 66.<br>-30<br>-1                                                                        |                             |                            |      |                  |                          |                                             |                |
|                 |                 |                                                                                                    |                                                                                     |                                                       |                      |                                                                                         |                             |                            |      |                  |                          |                                             |                |

We can make manual adjustments to these counts by typing directly into the "Adj" cell.

| hem      | Count      | Review               |                                               |                                 |            |        |          |          |                 | X       |
|----------|------------|----------------------|-----------------------------------------------|---------------------------------|------------|--------|----------|----------|-----------------|---------|
| Elect    |            | 2                    |                                               |                                 |            |        | This co  | unt is e | current         | ly open |
| LOOK for | -44        | 1                    |                                               |                                 |            |        |          |          | 199             | Name *  |
| Shew     | only       | selected Show InAc   | trives                                        |                                 |            |        |          |          |                 |         |
| Select   | 쎄          | Code<br>88AP3221507T | Name<br>Adaptable box with c                  | # Baycode<br>9377777777777      | QOH.<br>40 | Pda () | Adj<br>0 | New      | Variance<br>-40 |         |
|          |            | 6003UU               | Adaptable box with c<br>Ball Bearing - Sealed | 9366666666666<br>93888888888888 | 40         | 0      | 0        | 0        | -40             |         |
| ×.       | ~          | CLI1299950           | Metal lock nut S0mm                           | 9355555555555<br>934444444444   | 30         | 0      | 25       | 26       | -20             |         |
|          |            |                      |                                               |                                 |            |        |          |          |                 |         |
| ttem) I  | NDM        | EGABETWISTLAN4-Dat   | a cable 4pair UTP                             |                                 |            |        |          |          |                 |         |
| Select   | Rack<br>35 | Shelf Bin QOH        | Pda Adj New                                   | Variance<br>0 -30               |            |        |          |          |                 |         |
|          |            | A                    | 0 1 29 3                                      | 6 26                            |            |        |          |          |                 |         |
|          |            | 2 20                 | 0 1 25 2                                      | 16 26                           |            |        |          |          |                 |         |
|          |            | 1 10                 | 0 1 2 4                                       |                                 |            |        |          |          |                 |         |
|          |            |                      | 0 1 5 4                                       | 6 26                            |            |        |          |          |                 |         |
|          |            |                      | 0 1 5 4                                       | 6 26                            |            |        |          |          |                 |         |

We can agree that there are actually 0 in 35/5/1

Notice that in the top grid "All" is now ticked indicating that we have addressed all the counts for this item.

These can now be committed and will take affect.

| 💓 Iten       | n List       |                       |       |      | -     |     |                   |          |              |
|--------------|--------------|-----------------------|-------|------|-------|-----|-------------------|----------|--------------|
| Elect        | t            |                       |       |      |       |     |                   |          |              |
| Look fo      | or: – 🖽      |                       |       |      |       |     |                   | in       | Part No 😽    |
| Sho          | w Inactives  |                       |       |      |       |     |                   |          |              |
| Active       | Part No V    | Description           | OOH   | Back | Shelf | Bin | Manufacturer      | Vendor   | Barcode      |
|              | 6003LLU      | Ball Bearing - Sealed | 10    | 5    | 4     | 14  | NTN               | JRT      | 938888888888 |
| 1V           | ABBCA531M    | Aux, Contact          | 122   | í.   |       | 1   | ABB               | TLE      | 93222222222  |
| V            | B&RPJ151110T | Adaptable box with c  | 40    | 5    | 4     | 1A  |                   | JRT      | 93666666666  |
|              | B&RPJ221507T | Adaptable box with c  | 40    | 5    | 4     | 1A  |                   | JRT      | 937777777777 |
| V            | CLI1259S50   | Metal lock nut 50mm   | 20    | 7    | 2     | 2D  | CLIPSAL           | TLE      | 9344444444   |
| V            | MMDMEGA5ETWI | Data cable 4pair UTP  | 26    | 7    | 2     | 2D  | General Cables    | JRT      | 93555555555  |
| $\checkmark$ | MMDMEGA5ETWI | Data cable 4pair UTP  | 0     | 35   | 5     | 1   | General Cables    | JRT      | 93555555555  |
|              |              |                       |       |      |       |     |                   |          |              |
| <            |              |                       | - inc |      |       |     |                   |          | >            |
| _            |              |                       |       |      |       | P   | rint Labels Add N | lew Clos | e Main Menu  |

## **PBS\_Storeroom Client**

| 🗿 Logon Sareen     |                   |                        |          | 68.8       |
|--------------------|-------------------|------------------------|----------|------------|
| cemintel           | Store Mana        | agement Syste          | m C      | SR         |
| Version: 1.0.006.0 |                   |                        | 17/Aug/  | 2010 14:23 |
|                    |                   |                        |          |            |
|                    |                   |                        |          |            |
|                    |                   |                        |          |            |
|                    |                   |                        |          |            |
|                    | Scan Badge or ent | er Username and Passwo | ord      |            |
|                    | 111               |                        |          |            |
|                    | Username          | Sam Williams           |          |            |
|                    | Password          |                        |          |            |
| 10                 |                   |                        |          |            |
|                    |                   |                        |          |            |
|                    |                   |                        |          |            |
|                    |                   |                        |          |            |
|                    |                   |                        | 10       |            |
|                    |                   |                        | Shutdown | Logon      |

The client app is taking shape.

The logos shown at the top of the screens are obtained from the files

PBS\_Storeroom\_Client\_Logo.bmp (left) PBS\_Storeroom\_Client\_Logo2.bmp (right) These should be in bitmap format and 170w x 50h pixels

On the first start of a new machine, the licence screen will be displayed.

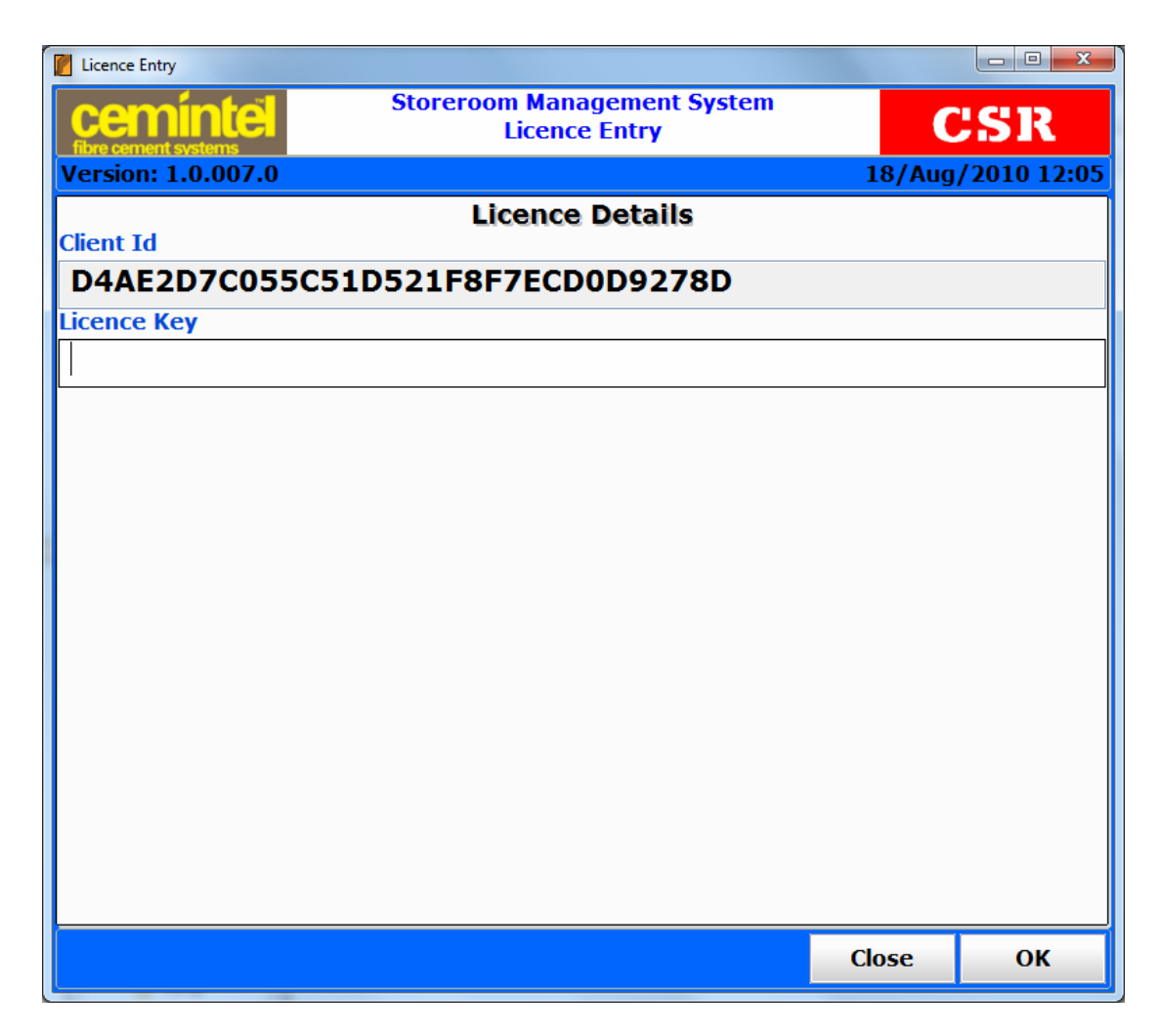

This will also create a file ClientId.txt in the same folder as the client application.

Please contact us with the Client Id (from the screen or from the file) and we will send back the Licence Key to be entered.

Note for Windows7 users, if this file does not appear in the application directory it may be in the the virtual store. Somewhere like: C:\Users\... username ...\AppData\Local\VirtualStore\Program Files\Purpose Built Software\PBS Storeroom\

If this is the first time run and there is no database, then the user will be taken directly to the sync screen to perform the initial sync with the server.

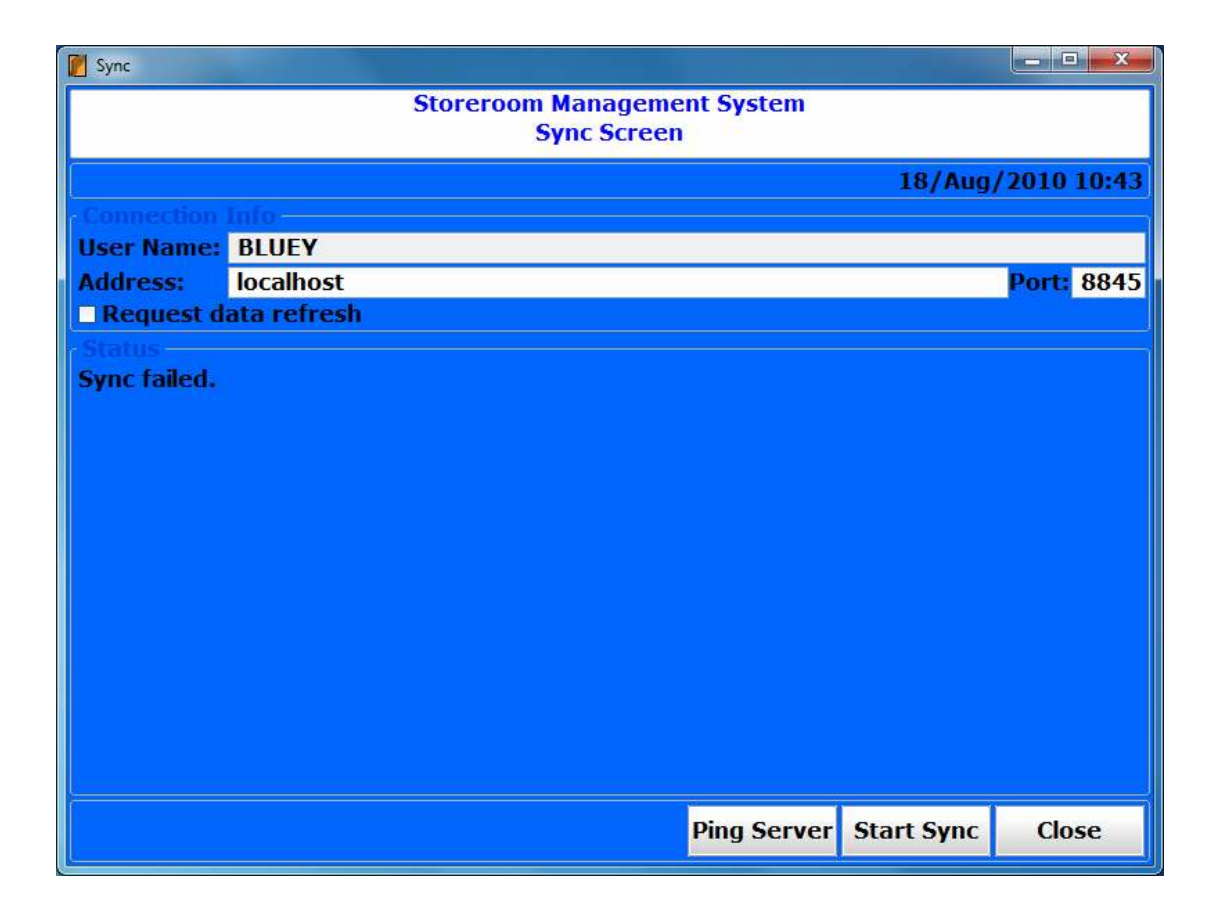

Once licensed, and synced, from the logon screen select a user and click [Logon]

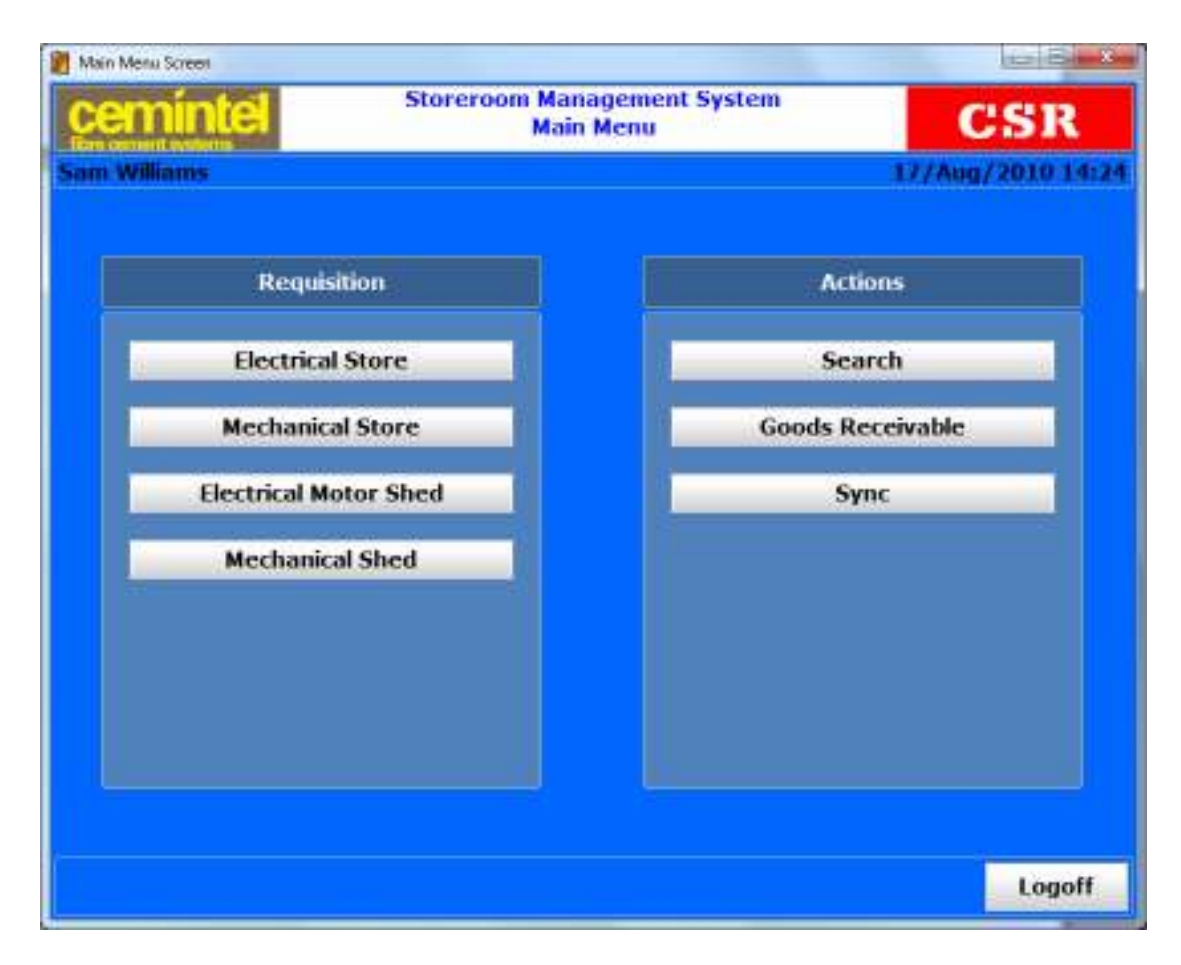

Click Sync to get the data from the server

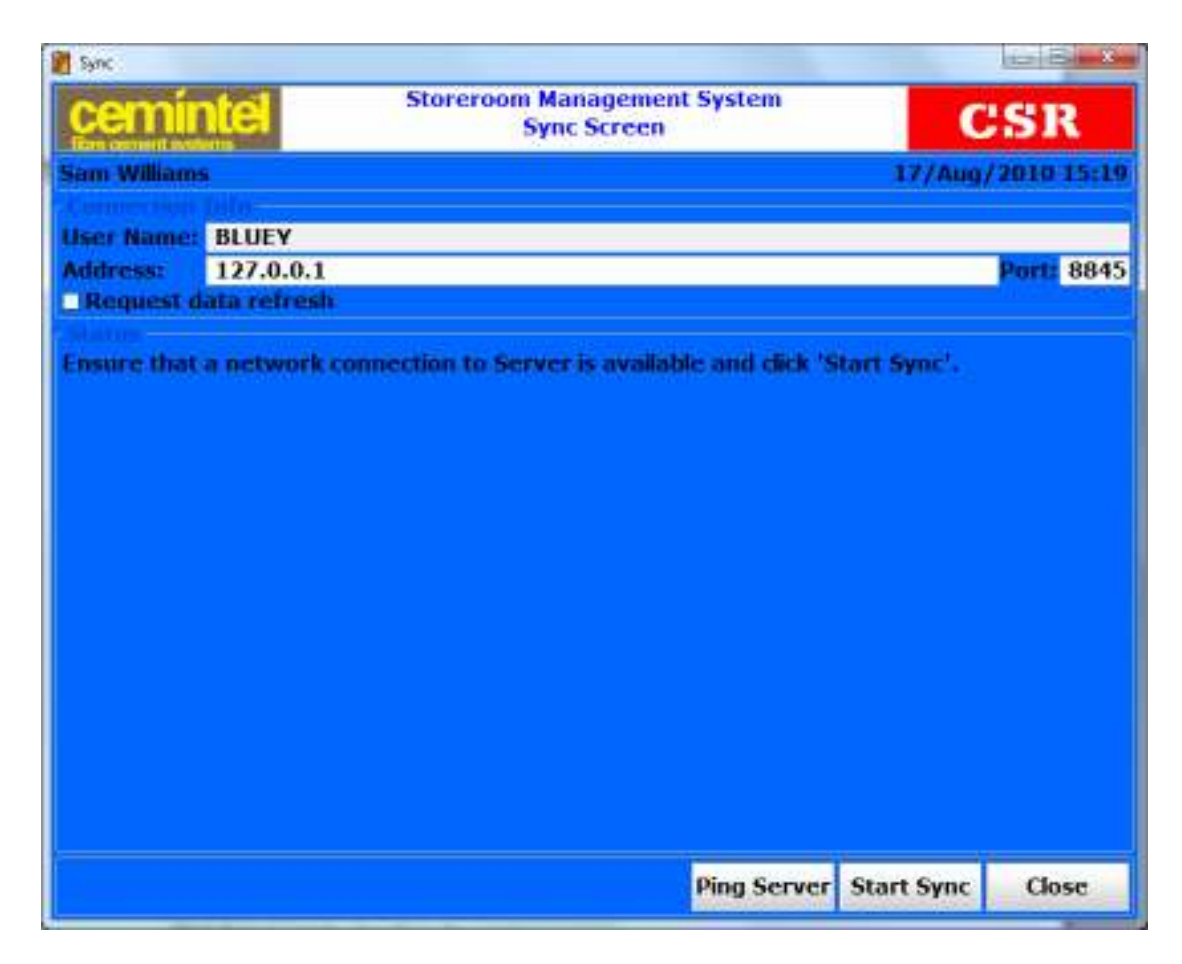

Enter the details of the server and click [Start Sync]. When this completes go back to the main menu.

Click one of the Requisition buttons

| Requisition Screen                   |                                                      |                |                                  |            |           |                         | ter Bi                       | x           |  |
|--------------------------------------|------------------------------------------------------|----------------|----------------------------------|------------|-----------|-------------------------|------------------------------|-------------|--|
| cemintel Store M                     |                                                      |                | Management System<br>Requisition |            |           |                         | CSR                          |             |  |
| Sam Williams                         |                                                      |                |                                  |            |           | 17/Au                   | g/2010 14                    | 125         |  |
| Name:<br>Work Order No:              | Sam Williams                                         |                | Date: 1                          | 7/08/      | 2010 2    | :25:38 PM               |                              |             |  |
| Storeroom:<br>Asset:                 | Electrical<br>Fibreboard                             |                | _                                | _          | _         |                         | ž                            |             |  |
| Item Search:                         | participation of the second                          |                |                                  |            |           | All Stores              | Part Ne                      | I           |  |
| Part No<br>6003LLU<br>ABBCA531M<br>< | Description<br>Ball Bearing - Scaled<br>Aux. Contact | QOH<br>81<br>0 | Rack<br>5                        | Shelf<br>4 | Bin<br>1A | Store<br>Elect<br>Elect | Barcod<br>9388888<br>9322222 | 8<br>2<br>2 |  |
| Requested Item                       | 5                                                    | -              |                                  |            |           |                         |                              |             |  |
| Part No                              | Description                                          | Qty            |                                  |            |           |                         |                              |             |  |
|                                      |                                                      |                |                                  |            |           | Cancel                  | Save                         |             |  |

I am still working on refining this, but the basic premise is the same as a requisition on the server. Clicking [...] to the right of the Work Order Number will present a list of previous requisitions.

| Requisition !                      | Ust .                                |                                       |                                                         | -                                                          | ID-B                          | x  |
|------------------------------------|--------------------------------------|---------------------------------------|---------------------------------------------------------|------------------------------------------------------------|-------------------------------|----|
| cem                                | intel                                | Storeroom Ma<br>Requi                 | nagement System<br>sition List                          | · (                                                        | SR                            |    |
| Sam Willia                         | ans                                  |                                       |                                                         | 17/Aug                                                     | /2010 14:                     | 27 |
| Look for:                          | 4                                    |                                       |                                                         |                                                            | Number                        | ~  |
| Job No<br>44444<br>rrrrbbb<br>1111 | Storeroom<br>Elect<br>Elect<br>Elect | Department<br>Fibre<br>Fibre<br>Fibre | Name<br>Peter Godfrey<br>Peter Godfrey<br>Peter Godfrey | Date<br>17/08/2010 1:1<br>17/08/2010 1:1<br>17/08/2010 11: | 7:59 PM<br>7:01 PM<br>10:59 A |    |
|                                    |                                      |                                       |                                                         |                                                            |                               |    |

These can be selected for viewing by clicking on a row in the grid.

| cemintel Store M |                              |            | ment S<br>sition | ystem | CSR    |            |           |            |  |  |
|------------------|------------------------------|------------|------------------|-------|--------|------------|-----------|------------|--|--|
| Sam Williams     |                              |            |                  |       |        | 17/Au      | 9/2010 14 | :34        |  |  |
| Name:            | Peter Godfrey                |            | Date: 1          | 7/08/ | 2010 1 | :17:59 PM  |           | T          |  |  |
| Work Order No:   | 44444                        |            |                  |       |        |            |           |            |  |  |
| Storeroom:       | Electrical                   |            |                  |       |        |            |           |            |  |  |
| Asset:           | Hbreboard                    | Fibreboard |                  |       |        |            |           |            |  |  |
| Item Search:     |                              |            |                  |       |        | All Stores | Descrip⊻  | I          |  |  |
| Part No          | Description                  | QOH        | Rack             | Shelf | Bin    | Store      | Barcod    | e ^        |  |  |
| 6003LLU          | <b>Ball Bearing - Sealed</b> | 81         | 5                | 4     | 1A     | Elect      | 9388888   | 8          |  |  |
| ABBCA531M        | Aux. Contact                 | 0          |                  |       | 100    | Elect      | 9322222   | 2          |  |  |
| B&RPJ1511101     | Adaptable box with c         | 40         | 5                | 4     | 1A     | Elect      | 9366666   | 0          |  |  |
| B&RPJ2215071     | Adaptable box with c         | 40         | 3                | 4     | IA     | Elect      | 93/////   | <b>' '</b> |  |  |
| 3                |                              |            |                  |       |        |            | ,         |            |  |  |
| Requested Item   | <b>SE</b> :                  |            |                  |       |        |            |           |            |  |  |
| Part No          | Description                  | Qty        | <u></u>          |       |        |            |           |            |  |  |
| 6003LLU          | Ball Bearing - Sealed        | 3          |                  |       |        |            |           |            |  |  |
| B&RPJ151110T     | Adaptable box with c         | 2          |                  |       |        |            |           |            |  |  |
|                  |                              |            |                  |       |        |            |           |            |  |  |
|                  |                              |            |                  |       |        |            |           |            |  |  |
|                  |                              |            |                  |       |        |            |           |            |  |  |
|                  |                              |            |                  |       | -      | Cancel     | Save      | 3          |  |  |

# If we have come into this screen to start a new requisition

| Requisition Sciess                      |                                                             |                  |                |                 |                 | -                       | lace designed                     |
|-----------------------------------------|-------------------------------------------------------------|------------------|----------------|-----------------|-----------------|-------------------------|-----------------------------------|
| ceminte                                 | Requis                                                      | ment S<br>sition |                | CSR             |                 |                         |                                   |
| Sam Williams                            |                                                             |                  |                |                 |                 | 177Au                   | g/2010 14:3                       |
| Name:                                   | Sam Williams                                                |                  | Date: 1        | 17/08/          | 2010 2          | :30:50 PM               |                                   |
| Work Order No:                          | 12345                                                       |                  |                |                 |                 |                         |                                   |
| Storeroom:                              | Electrical                                                  |                  |                |                 |                 |                         | 20 44                             |
| Asset:                                  | Fibreboard                                                  |                  | _              | _               | _               |                         | 10                                |
| Item Search:                            | box                                                         |                  |                |                 |                 | All Stores              | Descrip⊻                          |
| Part No<br>B&RP)151110T<br>B&RPJ221507T | Description<br>Adaptable box with c<br>Adaptable box with c | QOH<br>40<br>40  | Rack<br>5<br>5 | Shelf<br>4<br>4 | Bin<br>1A<br>1A | Store<br>Elect<br>Elect | Barcode<br>936666666<br>937777777 |
| ¢                                       |                                                             |                  |                |                 |                 | 1                       | 0                                 |
| Requested Item                          | s:<br>Description                                           | 0                |                |                 |                 |                         |                                   |
| B&RPJ221507T                            | Adaptable box with c                                        | 1                |                |                 |                 |                         |                                   |
|                                         |                                                             |                  |                |                 |                 |                         |                                   |
|                                         |                                                             |                  |                |                 |                 | Cancel                  | Save                              |

Enter a work order number

Filter the items list and then double click on an item in the list to add it to the requestion.

Alternatively you click the [...] to the right of the items search to display a list of all items.

| P here Ust                        | and the second second s |               |         | -   |       |              |
|-----------------------------------|----------------------------------------------------------------------------------------------------|---------------|---------|-----|-------|--------------|
| cemintel Storeroom                | n Mana<br>Item                                                                                                    | gemen<br>List | t Syste | m   |       | CSR          |
| Sam Williams                      |                                                                                                    |               |         |     | 17/AL | 9/2010 14:53 |
| Look for:                         |                                                                                                    |               |         |     |       | in Part Ni   |
| Part No A Description             | QOH                                                                                                    | Rack          | Shelf   | Bin | Store | Barcode      |
| 6003LLU Ball Bearing - Sealed     | 81                                                                                                    | 5             | 4       | 1A  | Elect | 9388888881   |
| ABBCA531M Aux. Contact            | 0                                                                                                    | P             |         | 100 | Elect | 932222227/   |
| B&RPJ151110T Adaptable box with c | 40                                                                                                    | 5             | 4       | 1A  | Elect | 936666666    |
| B&RPJ221507T Adaptable box with c | 40                                                                                                    | 5             | 4       | 1A  | Elect | 937777777    |
| CLI1259S50 Metal lock nut 50mm    | 20                                                                                                    | 7             | 2       | 20  | Elect | 934444444    |
| MMDMEGASETW Data cable 4pair UTP  | 30                                                                                                    | 35            | 5       | 1   | Elect | 935555555    |
|                                   |                                                                                                    |               |         |     |       |              |
| <                                 |                                                                                                    |               |         |     |       | >            |
|                                   |                                                                                                    |               |         |     |       | Close        |

You can click on a row in this grid to add it to the requisition.

Item barcodes can also be scanned to add items to the requisition.

| Requisition Screen                      |                                                            |                |                  |        |                 |                | to B                              |  |
|-----------------------------------------|------------------------------------------------------------|----------------|------------------|--------|-----------------|----------------|-----------------------------------|--|
| cemintel Store M                        |                                                            |                | ment S<br>sition | ystem  |                 | CSR            |                                   |  |
| Sam Williams                            |                                                            |                |                  |        |                 | 17/Au          | g/2010 14:5                       |  |
| Name:                                   | Sam Williams                                               |                | Date: 1          | 17/08/ | 2010 2          | :30:50 PM      |                                   |  |
| Work Order No:<br>Storeroom:            | 12345<br>Electrical                                        |                |                  |        |                 |                | 192                               |  |
| Asset:                                  | Hbreboard                                                  |                |                  |        |                 |                | Υ.                                |  |
| Item Search:                            | box                                                        |                |                  |        |                 | All Stores     | Descrij⊻ .                        |  |
| Part No<br>B&RPJ151110T<br>B&RPJ221507T | Adaptable box with c<br>Adaptable box with c               | 40<br>40       | Rack<br>5<br>5   | 4<br>4 | Bin<br>1A<br>1A | Elect<br>Elect | Barcode<br>936666666<br>937777777 |  |
| ¢                                       |                                                            |                |                  |        |                 |                | j.                                |  |
| Requested Item                          | <b>5</b> 2                                                 |                |                  |        |                 |                |                                   |  |
| Part No<br>B&RPJ221507T<br>CLI1259550   | Description<br>Adaptable box with c<br>Metal lock nut 50mm | Qty<br>1<br>33 |                  |        |                 |                |                                   |  |
|                                         |                                                            |                |                  |        |                 |                |                                   |  |
|                                         |                                                            |                |                  |        |                 |                |                                   |  |

The quantities can be changed by clicking in the "Qty" field and typing the value.

A line may be removed by double clicking on it.

Click [Save] when done.

### **Goods Receivable.**

|           |          |       | G                    | oods Receiva | ble        |              | CSI    | R    |
|-----------|----------|-------|----------------------|--------------|------------|--------------|--------|------|
| Sam       | willia   | ns    |                      |              |            | 17/Au        | g/2010 | 14:5 |
| Name: Sar |          |       | Sam Williams         | Date:        | 17/08/2010 | 2:56:59 PM   |        |      |
| Num       | iber:    |       | and the second       |              |            |              |        |      |
| Stor      | eroom    | 4     | Electrical           |              |            |              |        | Υ.   |
| Ven       | dor:     |       | TLE Electrical       |              |            |              |        | Υ.   |
| lin 4     | Search   |       | A TRACTORES CONSISTS |              |            | All Cincer   | Dack   |      |
| Daz       | k Chol   | f plu | Mataz                |              |            | Will Stores: | ROCK   | ×1.  |
| Kat       | 4 Shel   | 18    | notes                |              |            |              |        |      |
| 5         | 4        | 1A    |                      |              |            |              |        |      |
| 35        | 5        | 1     |                      |              |            |              |        |      |
| 7         | 2        | 2D    |                      |              |            |              |        |      |
| 4         | 3        | 1A    |                      |              |            |              |        |      |
| -         | _        | _     |                      |              |            |              | _      | _    |
| Ren       | cived I  | tems: |                      |              |            |              |        |      |
|           | Decise 1 | lo.   | Description          | Ohr          |            |              |        |      |

I suggest that we have a conference call about this, but I have set it up the same as the current bill entry. In which we need to "receive" the goods into a bin.

I am guessing that this will be used to record the goods as they are received, not as they are put away. In which case we could setup one or more bins to mean "the dock" or wherever its called where the goods land. We will then need a "Put away" or transfer function which takes them from the dock bin location to the actual bin. We do not currently have this in PBS\_Storeroom.

For now, the user enters a number. It is planned to remove this field and make it automatic. The user then selects a bin and then scans item barcodes or clicks the [Add Item] button to add items

| cemintel Store M |         |       | Store M             | Managemen<br>ods Receiv    | nt System<br>vable | CSR        |        |      |
|------------------|---------|-------|---------------------|----------------------------|--------------------|------------|--------|------|
| Sam              | willia  | ms    |                     |                            |                    | 17/Au      | g/2010 | 15:0 |
| Name:            |         |       | Sam Williams        | Sam Williams Date: 17/08/2 |                    |            |        |      |
| Num              | ber:    |       | 7676                |                            |                    |            |        |      |
| Storeroom:       |         | 12    | Electrical          |                            |                    | 190 4      |        |      |
| Vend             | dor:    |       | TLE Electrical      |                            |                    |            |        | × ., |
| Bin S            | earch   |       |                     |                            |                    | All Stores | Rack   | ¥    |
| Rac              | k She   | f Bin | Notes               |                            |                    |            |        |      |
| 5                | 4       | 18    | 1                   |                            |                    |            |        |      |
| 5                | 4       | 1A    |                     |                            |                    |            |        |      |
| 33               | 2       | 20    |                     |                            |                    |            |        |      |
| 4                | 3       | 14    |                     |                            |                    |            |        |      |
|                  |         | 2040  |                     |                            |                    |            | _      | _    |
| Rent             | cived l | tems: |                     |                            |                    |            |        |      |
|                  | Part    | No    | Description         | Qty                        |                    |            |        |      |
| ABB              | CA53    | LM    | Aux. Contact        | 1                          |                    |            |        |      |
| cun              | 2595    | 50    | Metal lock nut 50mm | 1                          |                    |            |        |      |
|                  |         |       |                     |                            |                    |            |        |      |
|                  |         |       |                     |                            |                    |            |        |      |
|                  |         |       |                     |                            |                    |            |        |      |
| _                | _       |       |                     |                            |                    |            |        |      |
|                  |         |       |                     |                            | Add Street         | Control    | 6.     |      |

Double click on a row in the bottom grid to remove a line.

### Scanner config

The Denso GT10B-SU scanner will need a USB to COM port driver installed. This can be found at <u>http://www.denso-wave.com/en/adcd/download/usb\_com/install.html</u>

Once installed and the scanner can be configed by scanning a special barcode. When done a com port will appear in the device manger.

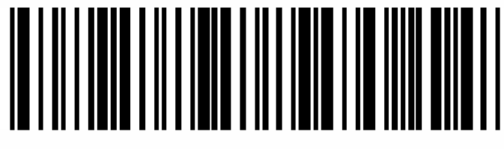

"USB-COM interface" code

To set the com port in the client the user can double click on the CSR logo on the logon screen. This will display some extra buttons. Click [Setup]

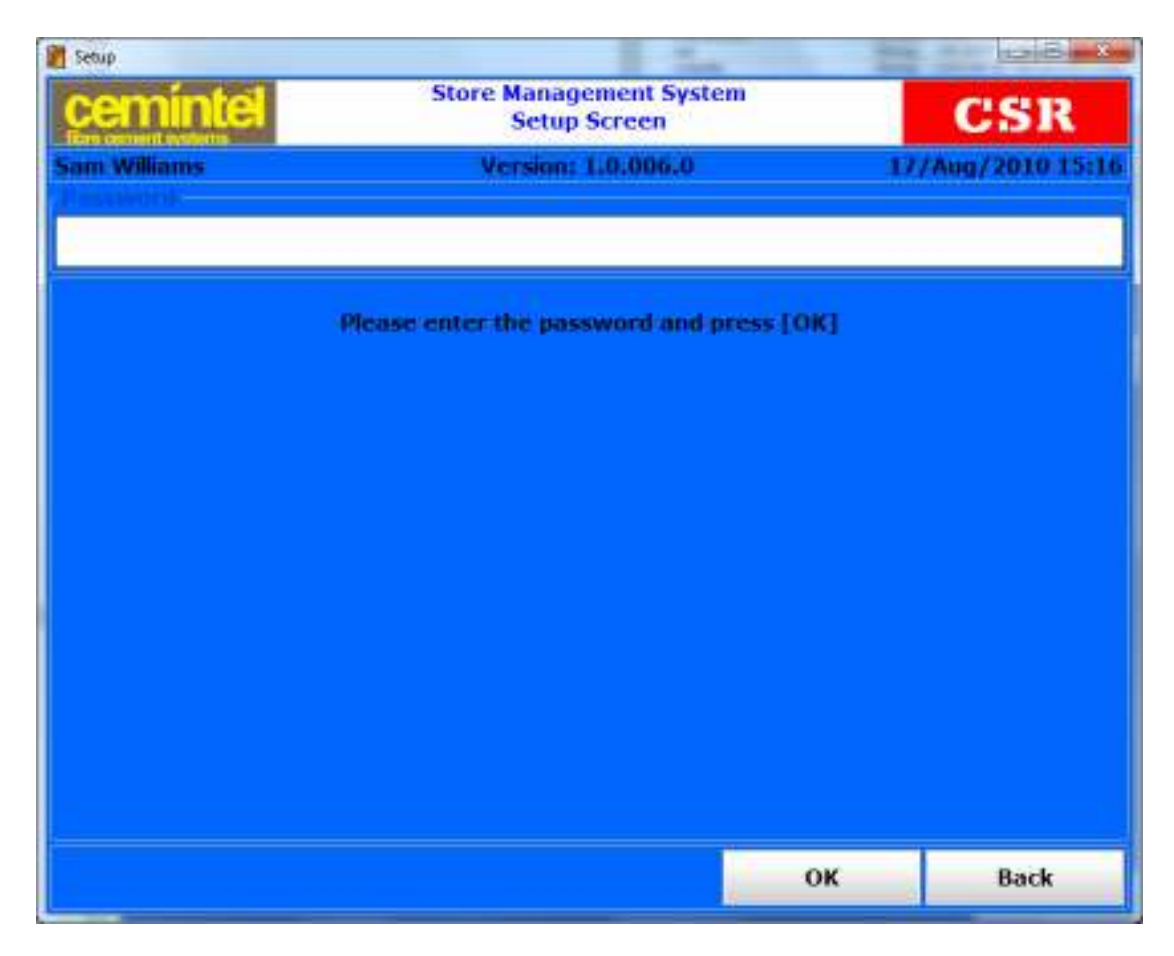

Enter password of "ali"

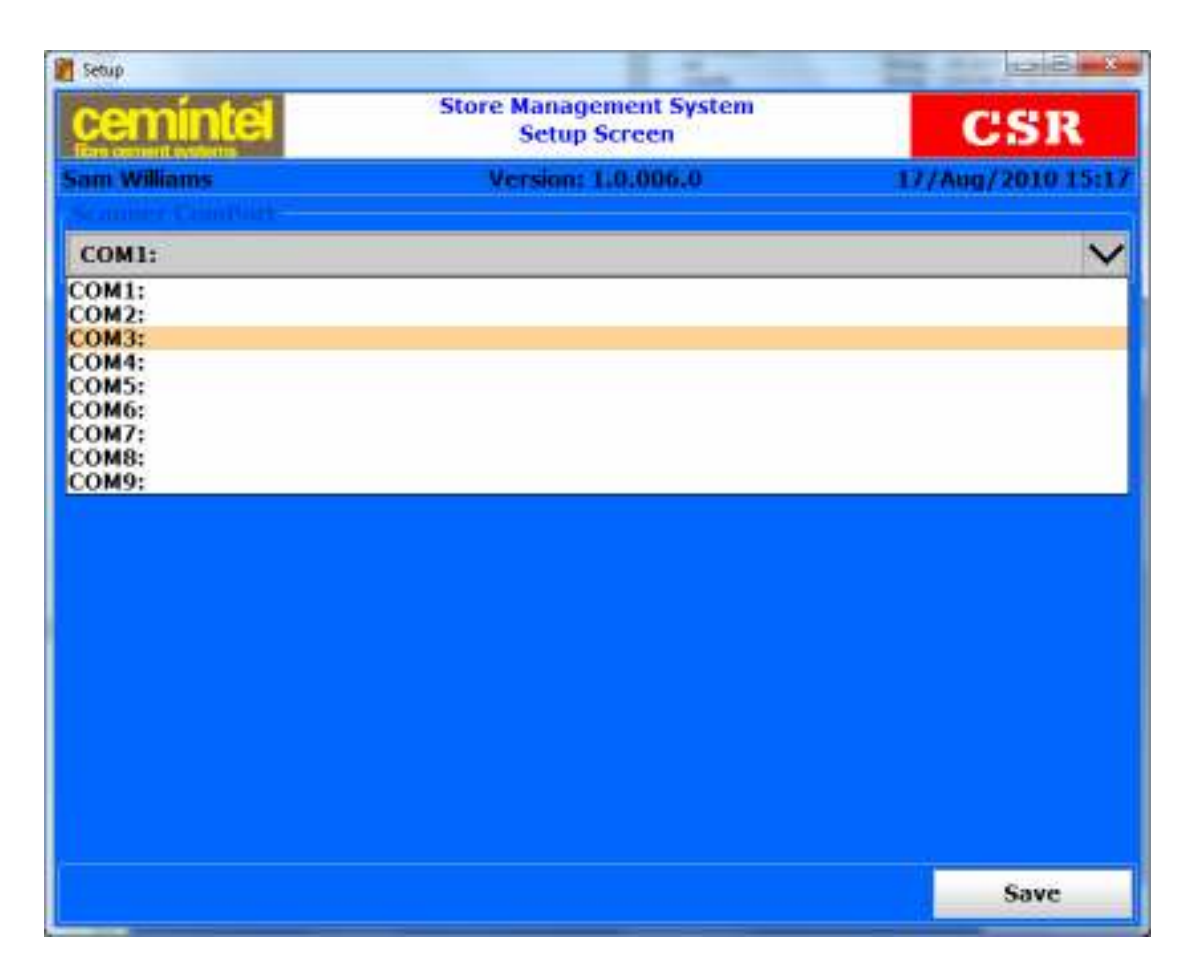

Select the com port and click [Save].

To do:

[Cancel] from Requisition to remove current requisition and lines [Cancel] from Goods Receivable to remove current bill and lines Auto entry of a unique Number on the Goods Receivable screen and hide field. Show item list when item scanned appears in more than one bin Work with CSR on how best to do Goods Receivable Automatic sync with the server on a timed interval Form size gets messed up when form maximized and user moves from form to form Enhance setup to include timer settings for automatic sync. Complete search function from the menu